## Instructions for updating a CITI Profile

Adding or Editing your WSU Access ID in CITI Program Website to ensure that training records are processed and added to the eProtocol application for submission requirements.

- Log on to your CITI Account & click on your name in the top right corner
- Select Profile
- Under "Institutional Profiles" select "Edit Profile for WSU-Detroit MI"

| Institutional Pro                                                                                                    | ofiles                                                                                                    |
|----------------------------------------------------------------------------------------------------|----------------------------------------------------------------------------------------------------|
| Institutional Profiles contain additional data requeste<br>are affiliated, for management and monitoring of you<br>edit this information, use one of the Edit Profile butto<br>which you are affiliated is not listed, you may want to<br>longer associated with a listed institution, you may w | ed by institutions with which you<br>ur learning activities. To view or<br>ons below. If an institution with<br>o <u>add an affiliation</u> . If you are no<br>vant to <u>remove an affiliation</u> . |
| DEMO                                                                                                    | Edit Profile                                                                                                    |
| Wayne State University-Detroit, MI                                                                                                    | Edit Profile                                                                                                    |
| Would you like to affiliate with another Institution?                                                                                                    | Add An Affiliation                                                                                                    |
|                                                                                                    |                                                                                                    |

- You must make sure that you have affiliated with Wayne State University-Detroit, MI
- You will arrive on the "Profiles" screen

| <b>Profiles</b><br>Wayne State University-Detroit, MI                                                          |  |
|----------------------------------------------------------------------------------------------------|--|
| Home > Profiles > Institution Profile                                                                          |  |
| Please provide the following information<br>requested by: <b>Wayne State University-Detroit</b> ,<br><b>MI</b> |  |
| Fields marked with an asterisk (*) are required.                                                               |  |

Please ensure that your WSU Access ID is included in the profile. Please fill out all of the required fields that have been marked with an asterisk. The WSU Access ID is the 6 letter number combination ID.

| Highest degree *  |
|-------------------|
| MD, Ph.D. 👻       |
|                   |
| WSU Access ID *   |
| ab1234            |
|                   |
| Department *      |
| Internal Medicine |

• Your WSU Access ID is the letter number combination ID.

| Principal Investigator *                                                                                    |  |
|----------------------------------------------------------------------------------------------------|--|
| Yes                                                                                                    |  |
| Division                                                                                                    |  |
| Research                                                                                                    |  |
| Xray Machine List (this applies only for radiation generating machine training, if otherwise choose N/A). * |  |
| N/A 🗸                                                                                                    |  |
| Cancel Update                                                                                               |  |

• Select "Update" once all fields with an asterisk have been completed.